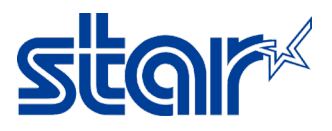

# How to set TSP100IIIW connect to Router by STAR Quick Setup Utility

\*\*Please install STAR Quick Setup Utility on your smartphone/tablet\*\* \*\*Please noted, TSP143IIIW model is not supported 5GHz\*\*

1. Connect printer to your device via WiFi Setting (check WiFi name from Self-Test)

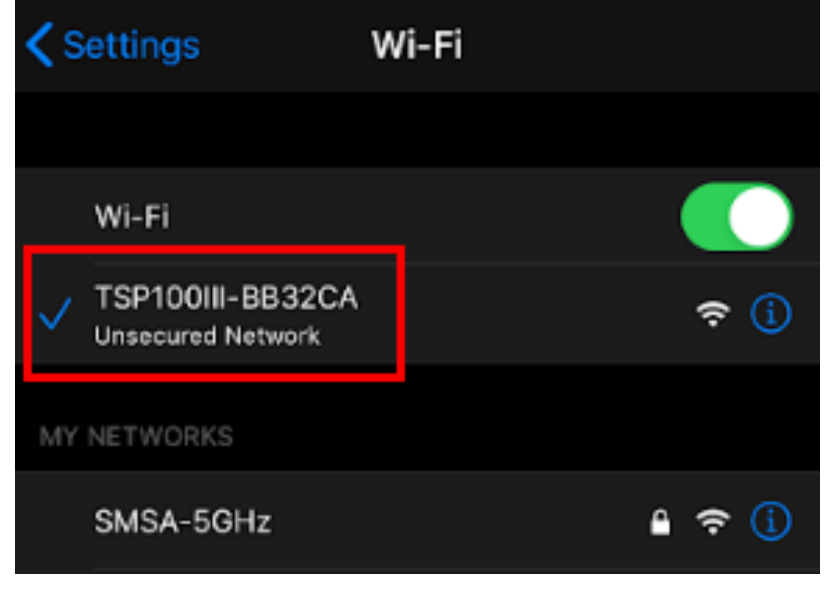

2. Go to STAR Quick Setup Utility and click 'Select Device' for select the printer which you connecting.

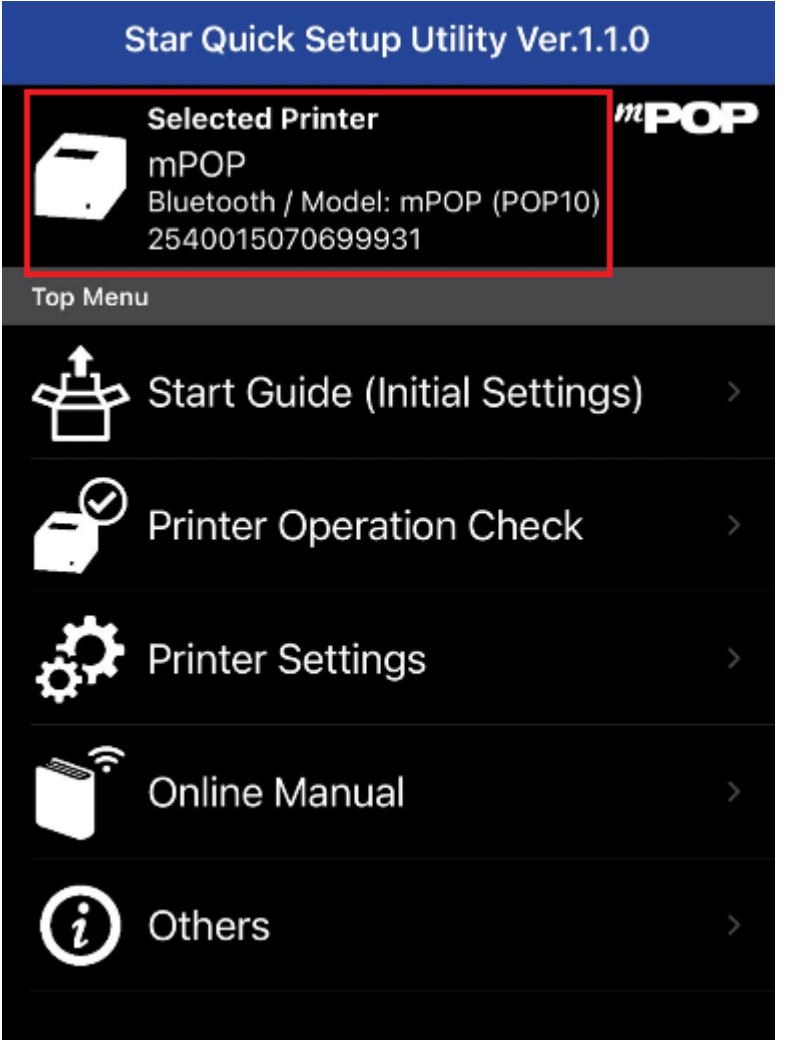

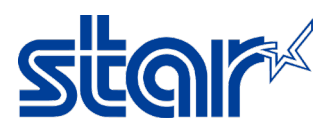

3. Click the only one printer that you found on the application then click 'Yes'

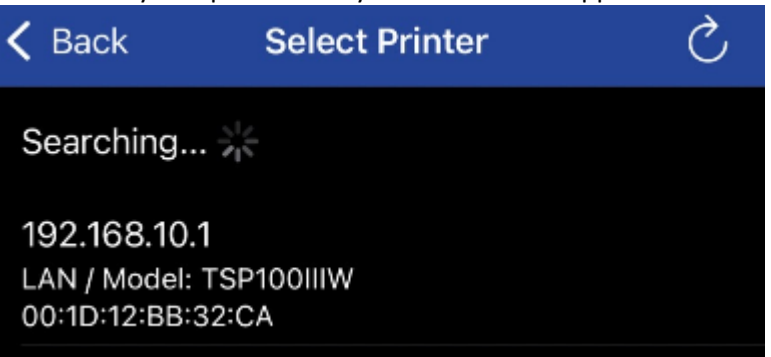

4. Click 'Printer Setting'

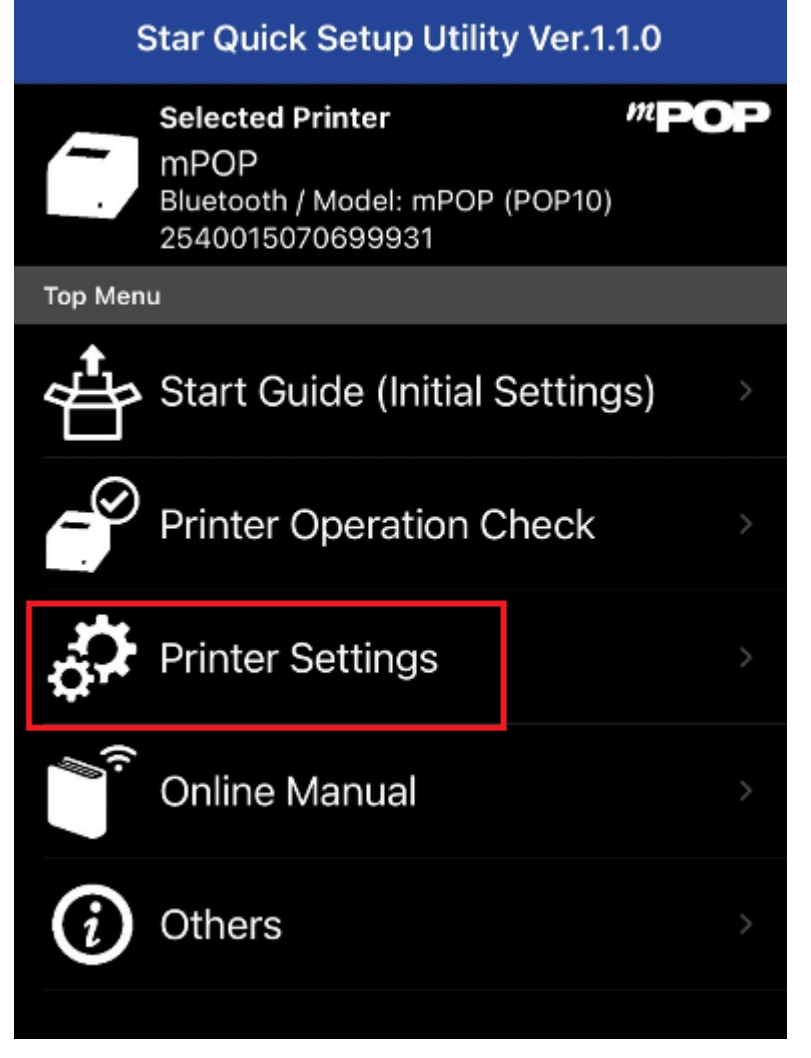

![](_page_2_Picture_1.jpeg)

5. Click 'Network Setting' then will be automatic to access the browser

| K Bac   | k Printer Settings                                                                                                    |
|---------|----------------------------------------------------------------------------------------------------|
| -       | Selected Printer         TSP100           192.168.10.1         LAN / Model: TSP100IIIW           00:1D:12:BB:32:CA         00:10:12:BB:32:CA |
| Print S | ettings                                                                                                    |
| S<br>∎  | Memory Switch Settings                                                                                                    |
|         | Logo Settings                                                                                                    |
| Interfa | ce Settings                                                                                                    |
| \$      | Bluetooth Settings                                                                                                    |
| ؟⁄      | Network Settings                                                                                                    |
|         | Wireless LAN Unit Settings                                                                                                    |
| Ē       | USB Serial Number Settings                                                                                                    |

6. Click button on the left top > Login by Username: root / Password: public

![](_page_2_Picture_5.jpeg)

![](_page_3_Picture_1.jpeg)

7. Click button same as No.6 again then click 'WLAN Setting'

| AА          | 192.168.10.1 | S        |
|-------------|--------------|----------|
| Home        |              |          |
| > Home      |              |          |
| Network Co  | onfiguration | Hon      |
| > WLAN Se   | ttings       |          |
| > IP Parame | eters        | Devic    |
| > System C  | onfiguration | MAC A    |
| Change F    | assword      | 00:1D:12 |

#### 8. Select 'Infrastructure Mode'

- a. Enter your WiFi Name in SSID
- b. Select your security (Check from your router properties)
- c. Enter your WiFi password in Security Key (If no password, No enter)

٥

d. Click 'Submit'

![](_page_3_Picture_9.jpeg)

# Wireless LAN Settings

| 0 | Access | Point | Mode |
|---|--------|-------|------|
|---|--------|-------|------|

Infrastructure Mode

## SSID

TSP100III-BB32CA

#### Security

NONE

## Security Key

□ Show characters

Submit

![](_page_4_Picture_1.jpeg)

9. Check your WiFi information again, if okay click 'Save'

|               | TSP100III<br>Network Utility | star |
|---------------|------------------------------|------|
| Wireless      | LAN setti                    | ings |
| are acce      | pted!                        |      |
| NetworkMode : |                              |      |

Infrastructure Mode

SSID :

r

SMSA

Security Type :

WPA2/AES

Security Key :

Please execute "Save" menu if these settings are correct.

10. Select 'Save > Configuration Printing > Restart Device then click 'Execute'

![](_page_4_Picture_12.jpeg)

![](_page_5_Picture_1.jpeg)

11. After printer restarted, will be automatic printed out Network Configuration and get DHCP IP Address from WiFi Router.

| Network Configuration<br>Network Configuration<br>Addr : 00:1D:12:BB:32:CA<br>work Mode : Infrastructure Mode<br>D : SMSA<br>urity Type : WPA2/AES<br>Address : 0.0.0.0<br>net Mask : 0.0.0.0<br>ault Gateway : 0.0.0.0<br>P : ENABLE<br>er" Login Password : "guest"<br>ot" Login Password : "guest"<br>ot" Login Password : "statts"<br>Refresh Time (Sec.) : 5<br>) Multi Session : DISABLE<br>) Data Timeout (Sec.) : 0<br>connect Message : DISABLE<br>IPSW Setting >><br>-3=0N : DHCP Timeout : ENABLE<br>-2=0N : Comm Diagnosis : DISABLE<br>************************************                                                                                                    |
|----------------------------------------------------------------------------------------------------|
| Network Configuration Network Configuration Network Configuration Network Mode Network Mode SID SID SID SIMSA ecurity Type SID P Address O.0.0.0 Ubnet Mask O.0.0.0 Ubnet Mask O.0.0.0 efault Gateway O.0.0.0 HCP SID SID SID SID SID SID SID SID SID SID                                                                                                    |
| <pre>************************************</pre>                                                                                                    |
| <pre>************************************</pre>                                                                                                    |
| MAC Addr : 00:1D:12:BB:32:CA<br>Network Mode : Infrastructure Mode<br>SSID : SMSA<br>Security Type : WPA2/AES<br>IP Address : 0.0.0.0<br>Subnet Mask : 0.0.0.0<br>Default Gateway : 0.0.0.0<br>DHCP : ENABLE<br>"user" Login Password : "guest"<br>'root" Login Password : "guest"<br>'root" Login Password : "stattatt"<br>Neb Refresh Time (Sec.) : 5<br>2100 Multi Session : DISABLE<br>2100 Data Timeout (Sec.) : 0<br>Disconnect Message : DISABLE<br>SW1-3=ON : DHCP Timeout : ENABLE<br>SW1-2=ON : Comm Diagnosis : DISABLE<br>************************************                                                                                                    |
| MAC Addr : 00:1D:12:BB:32:CA<br>Network Mode : Infrastructure Mode<br>SSID : SMSA<br>Security Type : WPA2/AES<br>IP Address : 0.0.0.0<br>Subnet Mask : 0.0.0.0<br>Default Gateway : 0.0.0.0<br>DHCP : ENABLE<br>"user" Login Password : "guest"<br>"root" Login Password : "guest"<br>"root" Login Password : "statters"<br>Web Refresh Time (Sec.) : 5<br>2100 Multi Session : DISABLE<br>2100 Data Timeout (Sec.) : 0<br>Nisconnect Message : DISABLE<br>SW1-3=ON : DHCP Timeout : ENABLE<br>SW1-2=ON : Comm Diagnosis : DISABLE<br>************************************                                                                                                    |
| Network Mode : Infrastructure Mode<br>SSID : SMSA<br>Security Type : WPA2/AES<br>IP Address : 0.0.0.0<br>Subnet Mask : 0.0.0.0<br>Default Gateway : 0.0.0.0<br>DHCP : ENABLE<br>"user" Login Password : "guest"<br>'root" Login Password : "guest"<br>'root" Login Password : "stattatt"<br>Neb Refresh Time (Sec.) : 5<br>2100 Multi Session : DISABLE<br>2100 Data Timeout (Sec.) : 0<br>Disconnect Message : DISABLE<br>SW1-3=0N : DHCP Timeout : ENABLE<br>SW1-2=0N : Comm Diagnosis : DISABLE<br>************************************                                                                                                    |
| SSID : SMSA<br>Security Type : WPA2/AES<br>IP Address : 0.0.0.0<br>Subnet Mask : 0.0.0.0<br>Default Gateway : 0.0.0.0<br>DHCP : ENABLE<br>"user" Login Password : "guest"<br>'root" Login Password : "********<br>Web Refresh Time (Sec.) : 5<br>D100 Multi Session : DISABLE<br>100 Data Timeout (Sec.) : 0<br>Nisconnect Message : DISABLE<br><< DIPSW Setting >><br>SW1-3=0N : DHCP Timeout : ENABLE<br>SW1-2=0N : Comm Diagnosis : DISABLE<br>************************************                                                                                                    |
| Security Type : WPA2/AES<br>IP Address : 0.0.0.0<br>Subnet Mask : 0.0.0.0<br>Default Gateway : 0.0.0.0<br>DHCP : ENABLE<br>"user" Login Password : "guest"<br>"root" Login Password : "statates"<br>Web Refresh Time (Sec.) : 5<br>2100 Multi Session : DISABLE<br>2100 Data Timeout (Sec.) : 0<br>Disconnect Message : DISABLE<br>SW1-3=ON : DHCP Timeout : ENABLE<br>SW1-2=ON : Comm Diagnosis : DISABLE<br>************************************                                                                                                    |
| IP Address : 0.0.0.0<br>Subnet Mask : 0.0.0.0<br>Default Gateway : 0.0.0.0<br>DHCP : ENABLE<br>"user" Login Password : "guest"<br>"root" Login Password : "*******"<br>Web Refresh Time (Sec.) : 5<br>2100 Multi Session : DISABLE<br>2100 Data Timeout (Sec.) : 0<br>Disconnect Message : DISABLE<br>SW1-3=ON : DHCP Timeout : ENABLE<br>SW1-3=ON : Comm Diagnosis : DISABLE<br>************************************                                                                                                    |
| Subnet Mask : 0.0.0.0<br>Default Gateway : 0.0.0.0<br>DHCP : ENABLE<br>'user" Login Password : "guest"<br>'root" Login Password : "*******<br>Web Refresh Time (Sec.) : 5<br>0100 Multi Session : DISABLE<br>0100 Data Timeout (Sec.) : 0<br>Disconnect Message : DISABLE<br>(CDIPSW Setting >><br>SW1-3=0N : DHCP Timeout : ENABLE<br>SW1-2=0N : Comm Diagnosis : DISABLE<br>************************************                                                                                                    |
| Default Gateway : 0.0.0.0<br>DHCP : ENABLE<br>"user" Login Password : "guest"<br>"root" Login Password : "*******"<br>Web Refresh Time (Sec.) : 5<br>2100 Multi Session : DISABLE<br>2100 Data Timeout (Sec.) : 0<br>Disconnect Message : DISABLE<br>(< DIPSW Setting >><br>SW1-3=ON : DHCP Timeout : ENABLE<br>SW1-2=ON : Comm Diagnosis : DISABLE<br>************************************                                                                                                    |
| DHCP : ENABLE<br>"user" Login Password : "guest"<br>"root" Login Password : "*******"<br>Web Refresh Time (Sec.) : 5<br>2100 Multi Session : DISABLE<br>2100 Data Timeout (Sec.) : 0<br>Disconnect Message : DISABLE<br>(< DIPSW Setting >><br>SW1-3=ON : DHCP Timeout : ENABLE<br>SW1-2=ON : Comm Diagnosis : DISABLE<br>************************************                                                                                                    |
| "user" Login Password : "guest"<br>"root" Login Password : "*******"<br>Web Refresh Time (Sec.) : 5<br>2100 Multi Session : DISABLE<br>2100 Data Timeout (Sec.) : 0<br>Disconnect Message : DISABLE<br>(< DIPSW Setting >><br>SW1-3=ON : DHCP Timeout : ENABLE<br>SW1-2=ON : Comm Diagnosis : DISABLE<br>************************************                                                                                                    |
| "root" Login Password : "*******"<br>Web Refresh Time (Sec.) : 5<br>2100 Multi Session : DISABLE<br>2100 Data Timeout (Sec.) : 0<br>Nisconnect Message : DISABLE<br>(< DIPSW Setting >><br>SW1-3=ON : DHCP Timeout : ENABLE<br>SW1-2=ON : Comm Diagnosis : DISABLE<br>************************************                                                                                                    |
| Web Refresh Time (Sec.) : 5<br>2100 Multi Session : DISABLE<br>2100 Data Timeout (Sec.) : 0<br>Disconnect Message : DISABLE<br>2223 SW1-3=ON : DHCP Timeout : ENABLE<br>SW1-2=ON : Comm Diagnosis : DISABLE<br>2224 SW1-2=ON : Comm Diagnosis : DISABLE<br>2224 SW1-2=ON : Comm Diagnosis : DISABLE<br>2225 SW1-2=ON : Comm Diagnosis : DISABLE<br>2225 SW1-2=ON : COMM DIAGNOSIS : DISABLE<br>2225 SW1-2=ON : COMM DIAGNOSIS : DISABLE<br>2225 SW1-2=ON : COMM DIAGNOSIS : DISABLE<br>2225 SW1-2=ON : COMM DIAGNOSIS : DISABLE<br>2225 SW1-2=ON : COMM DIAGNOSIS : DISABLE<br>2225 SW1-2=ON : COMM DIAGNOSIS : DISABLE<br>2225 SW1-2=ON : COMM DIAGNOSIS : DISABLE<br>2225 SW1-2=ON : COMM DIAGNOSIS : COMM DIAGNOSIS : DISABLE<br>2225 SW1-2=ON : COMM DIAGNOSIS : COMM DIAGNOSIS : COMM D |
| BioO Multi Session : DISABLE<br>BioO Data Timeout (Sec.) : 0<br>Disconnect Message : DISABLE<br>COIPSW Setting >><br>SW1-3=ON : DHCP Timeout : ENABLE<br>SW1-2=ON : Comm Diagnosis : DISABLE<br>************************************                                                                                                    |
| 0100 Data Timeout (Sec.) : 0<br>Disconnect Message : DISABLE<br>(< DIPSW Setting >><br>SW1-3=ON : DHCP Timeout : ENABLE<br>SW1-2=ON : Comm Diagnosis : DISABLE<br>***********************************                                                                                                    |
| Disconnect Message : DISABLE<br>(< DIPSW Setting >><br>SW1-3=ON : DHCP Timeout : ENABLE<br>SW1-2=ON : Comm Diagnosis : DISABLE<br>************************************                                                                                                    |
| <pre>     Setting &gt;&gt;     SW1-3=ON : DHCP Timeout : ENABLE     SW1-2=ON : Comm Diagnosis : DISABLE      ********************************</pre>                                                                                                    |
| SW1-3=ON : DHCP Timeout : ENABLE<br>SW1-2=ON : Comm Diagnosis : DISABLE<br>************************************                                                                                                    |
| SW1-2=ON : Comm Diagnosis : DISABLE<br>************************************                                                                                                    |
| **************************************                                                                                                    |
| Current IP Parameters Status                                                                                                    |
| **************************************                                                                                                    |
| 102 168 2 71 (DHCP)                                                                                                    |
| Address : 192.100.2.11 (billor)                                                                                                    |
| ubnet Mask : 255.255.255.0                                                                                                    |
| efault Gateway : 192.168.2.1                                                                                                    |